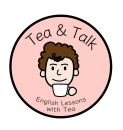

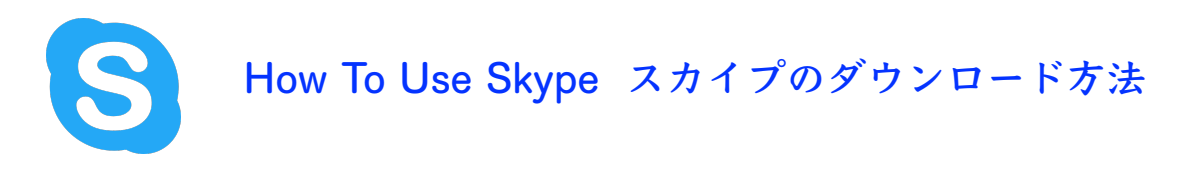

スカイプは無料でダウンロードできますが、従量制のインターネット通信サービスを ご利用の際は通信料にご注意ください。定額制サービスをご利用の場合、別途通信料 はかかりません。

①まず、公式サイトからダウンロードします。 「スカイプ」で検索!

| Microsoft S                          | skype ダウンロード                                | Skype から電話へ                           | Skype 番号 | 機能 | 表示 |
|--------------------------------------|---------------------------------------------|---------------------------------------|----------|----|----|
|                                      |                                             |                                       |          |    |    |
| Skype<br>合う                          | で気軽                                         | こ連絡を                                  | 取り       |    |    |
| 会話、チ<br>ましょう                         | ャット、コ<br>。                                  | ラボレーシ                                 | ョンし      |    |    |
| Skype をダウンロー<br><u>と Cookie に関する</u> | ・ドすることにより、 <u>利用</u><br><u>声明</u> に同意することにな | <u>月規約</u> および <u>プライバシ</u> -<br>ります。 | =        |    |    |
| Skype をダ                             | ウンロード                                       |                                       |          |    |    |

②お使いの機器に合わせて選択します。\*レッスンにはパソコンまたはタブレットがおすすめですが、 スマートフォンでも可能です。

| Microsoft Skype ダウンロード Skypeから電話へ Skype 番号 機能 表示を増やす 🧹                                                   |                                                                                                    |  |  |  |
|----------------------------------------------------------------------------------------------------|----------------------------------------------------------------------------------------------------|--|--|--|
| Skype をダウンロード                                                                                            |                                                                                                    |  |  |  |
| デスクトップ用 Skype                                                                                            | 携帯電話用 Skype                                                                                                    |  |  |  |
| Windows、Mac OS X、Linux でご利用いただけます。<br>Skype をダウンロードすることにより、利用規約およびプライバシーと Cookie に関する<br>庫明に同意することになります。 | App Store App Store |  |  |  |
| Skype for Mac をダウンロード 🗸                                                                                  | Android および iPhone でご利用いただけます。                                                                                                    |  |  |  |
| システム要件をご覧ください。                                                                                           |                                                                                                    |  |  |  |

③ダウンロード完了後、スカイプのアカウントを取得します。 「アカウント作成」をクリックし、必要事項を入力します。 なお、「スカイプ名」は後で変更できないのでご注意くださ い。入力が完了したら、スカイプ名とパスワードを入力し、 ログインして下さい。 ※パスワードは忘れないようご注意ください。

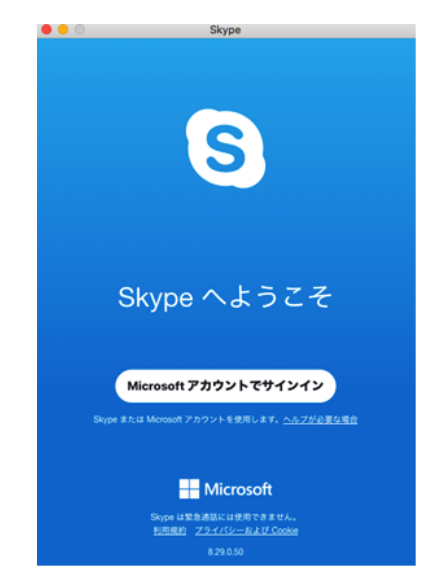

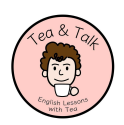

## How To Use Skype アカウント追加方法

ご自分のアカウントを作成したら、Tea&Talkのアカウントを連絡先へ追加して下さい。

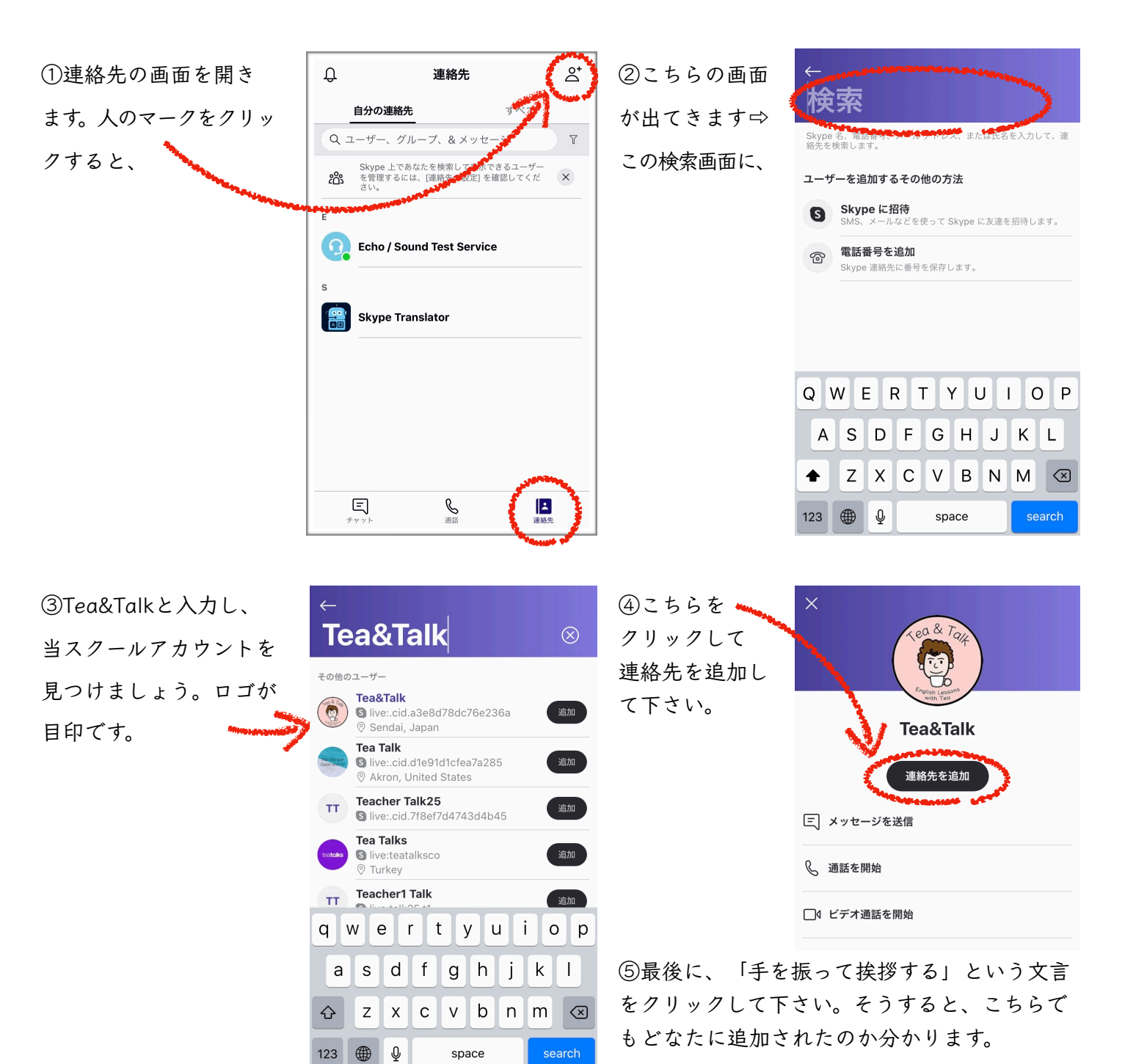

※「Tea&Talk」で検索できない場合、下のいずれかを入力し検索して下さい。

Skype Name

live:.cid.a3e8d78dc76e236a <

・電話番号

819029748871

liveの後はコロン(:)と ピリオド(.)です お使いのアカウント名がフルネームではない場合、 メッセージにてお名前のご明記をお願いいたします。 ご不明な点はお問合せください。